## Crear usuario o registro en el Multiportal

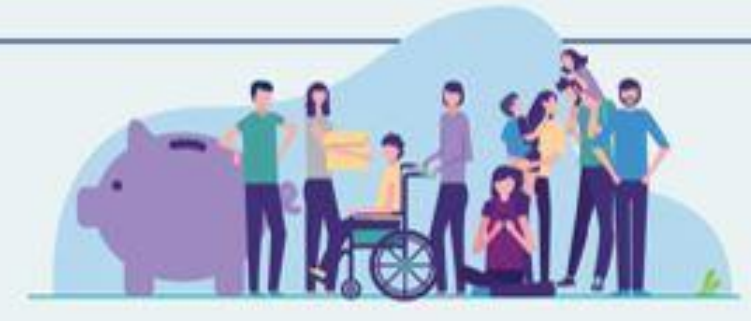

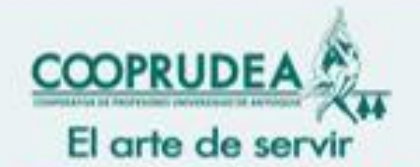

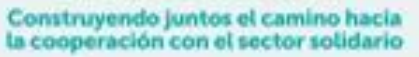

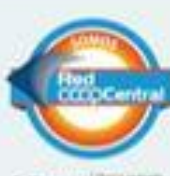

Red Traperson in Values

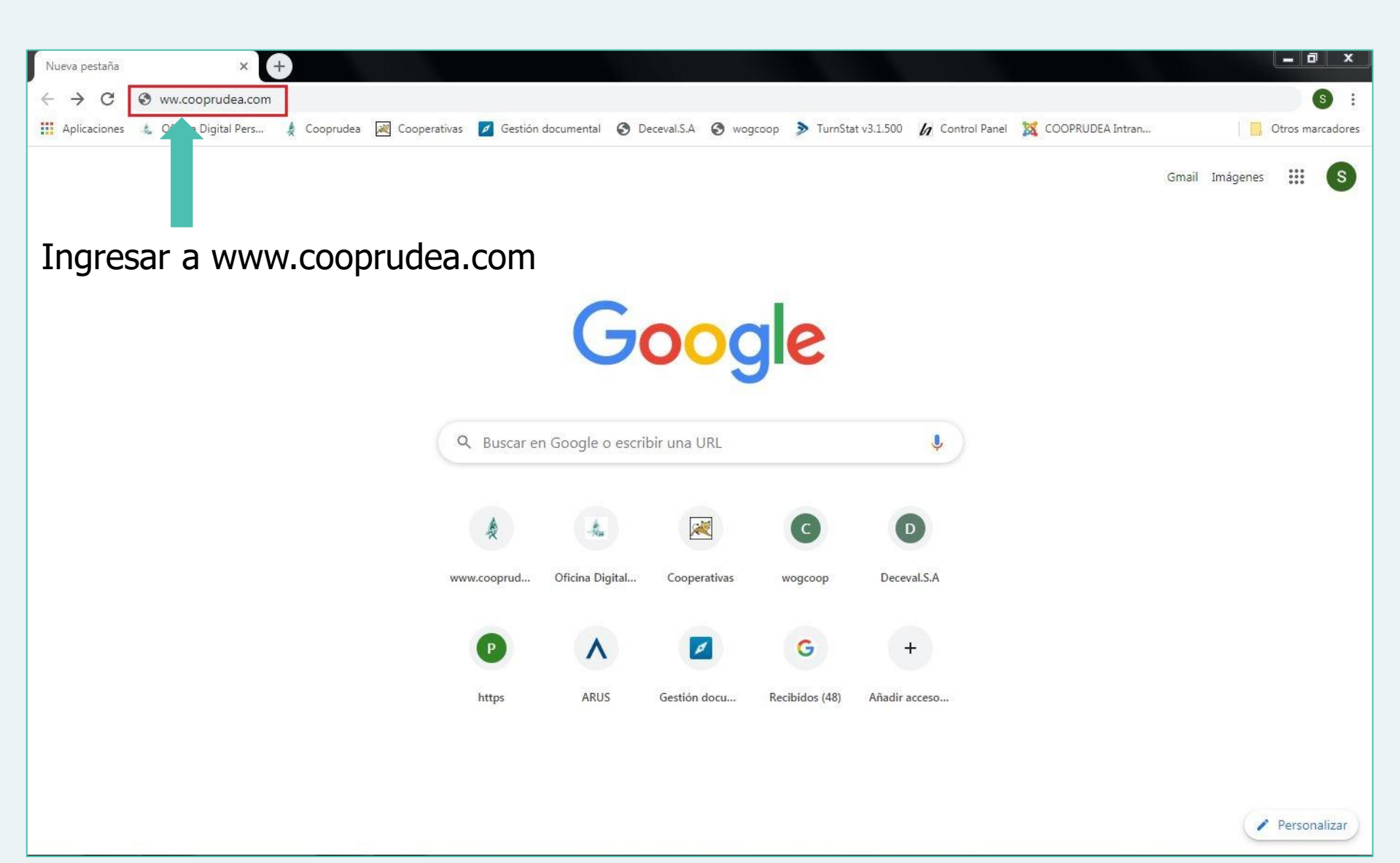

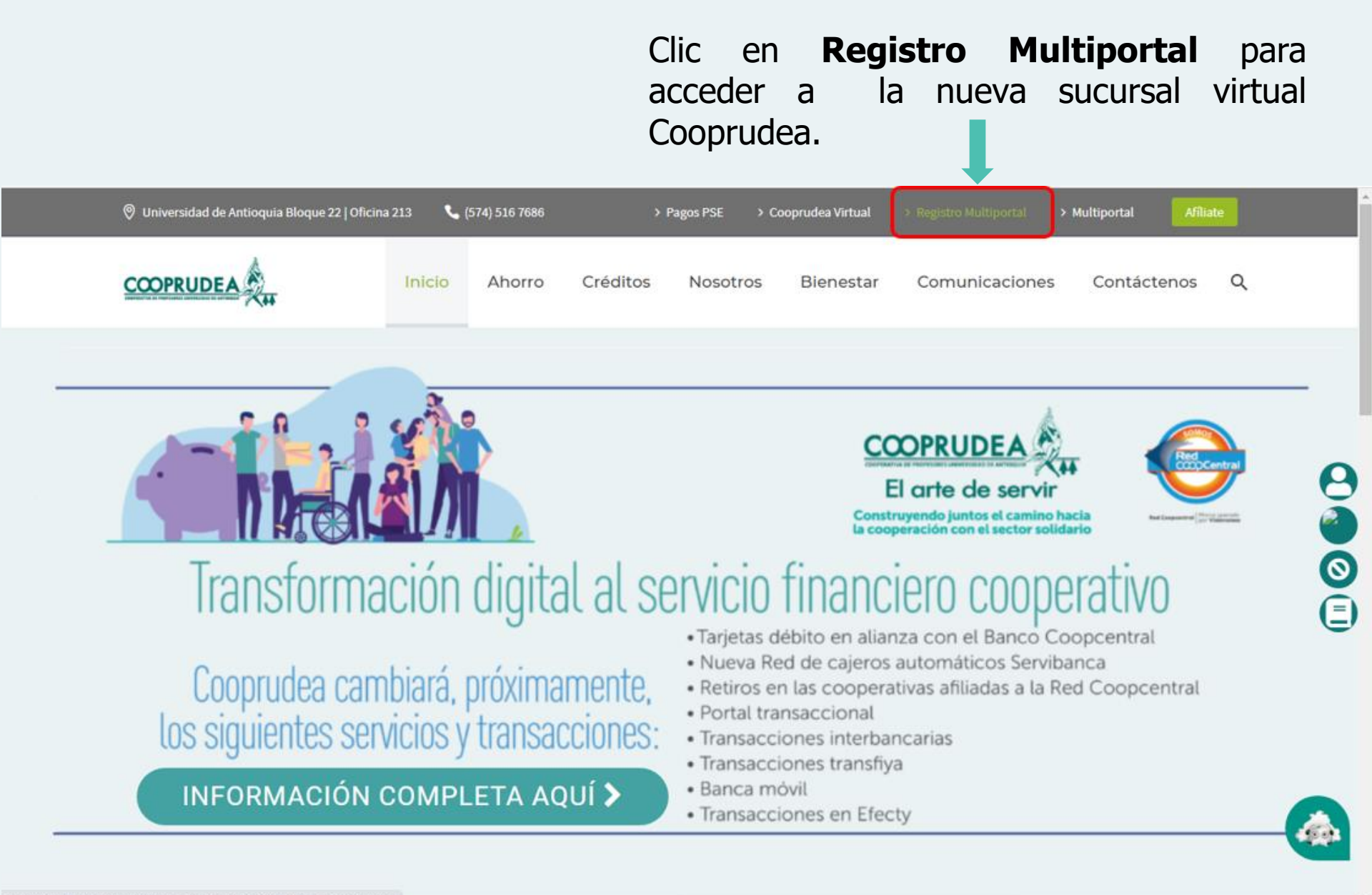

https://multiportal.redcoopcentral.com/integracion/multiportal/Enrolamiento

|                             | COOPERATIVA DE PROFESORES UNIVERSIDAD DE ANTIOQUÍA |
|-----------------------------|----------------------------------------------------|
| Ļ                           | Registro de usuarios                               |
|                             | *Todos los campos son requeridos.                  |
|                             | Cédula de Ciudadanía                               |
|                             | 8909850321                                         |
|                             | 01/01/1989                                         |
|                             | 3023127257                                         |
|                             | sucursalvirtual@cooprudea.com                      |
| 2. Clic No soy<br>un robot. | No soy un robot                                    |
|                             | C Limpiar Continuar                                |
|                             |                                                    |
|                             | 3. Clic en continuar                               |

**1.** Diligenciar los campos con sus datos personales.

Recuerde que el correo electrónico y el número celular **deben ser los** registrados en Cooprudea. **1.** Lea atentamente los términos y condiciones, y a continuación marque con el clic la autorización para la recolección de información.

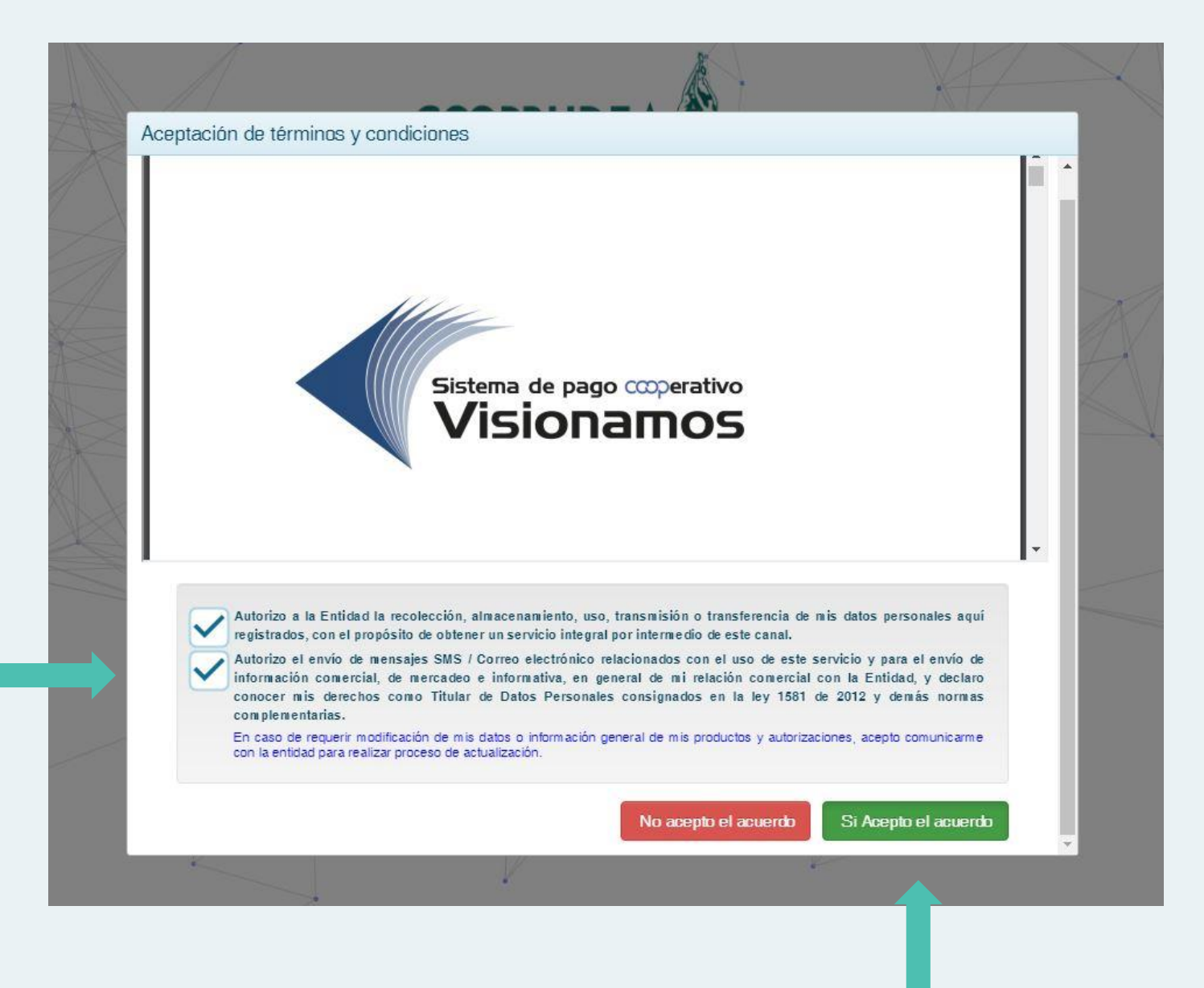

2. Clic en Sí, acepto el acuerdo

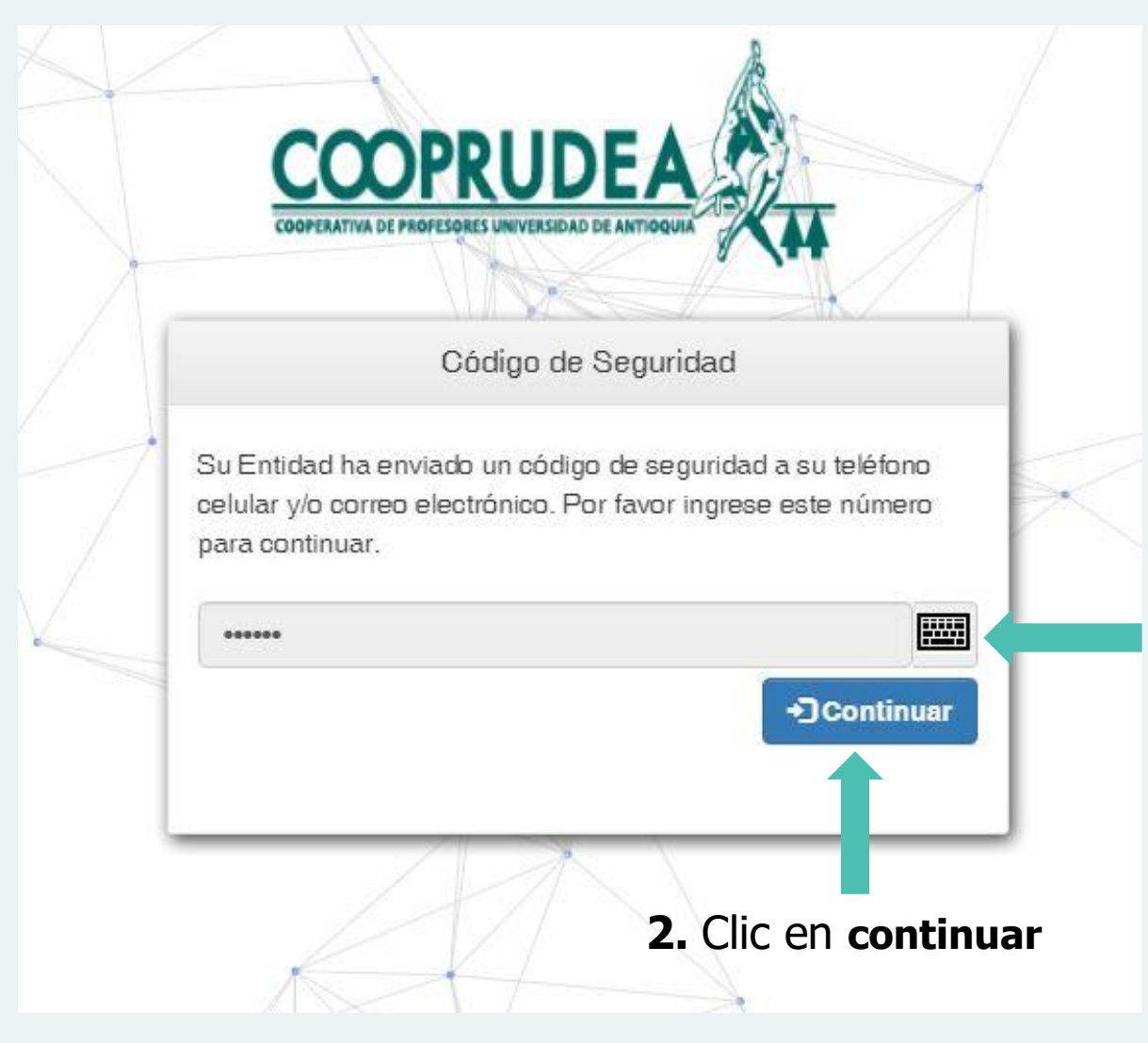

**1.** Con el teclado virtual marque el código de seguridad de 6 dígitos que recibirá a su celular y/o correo electrónico.

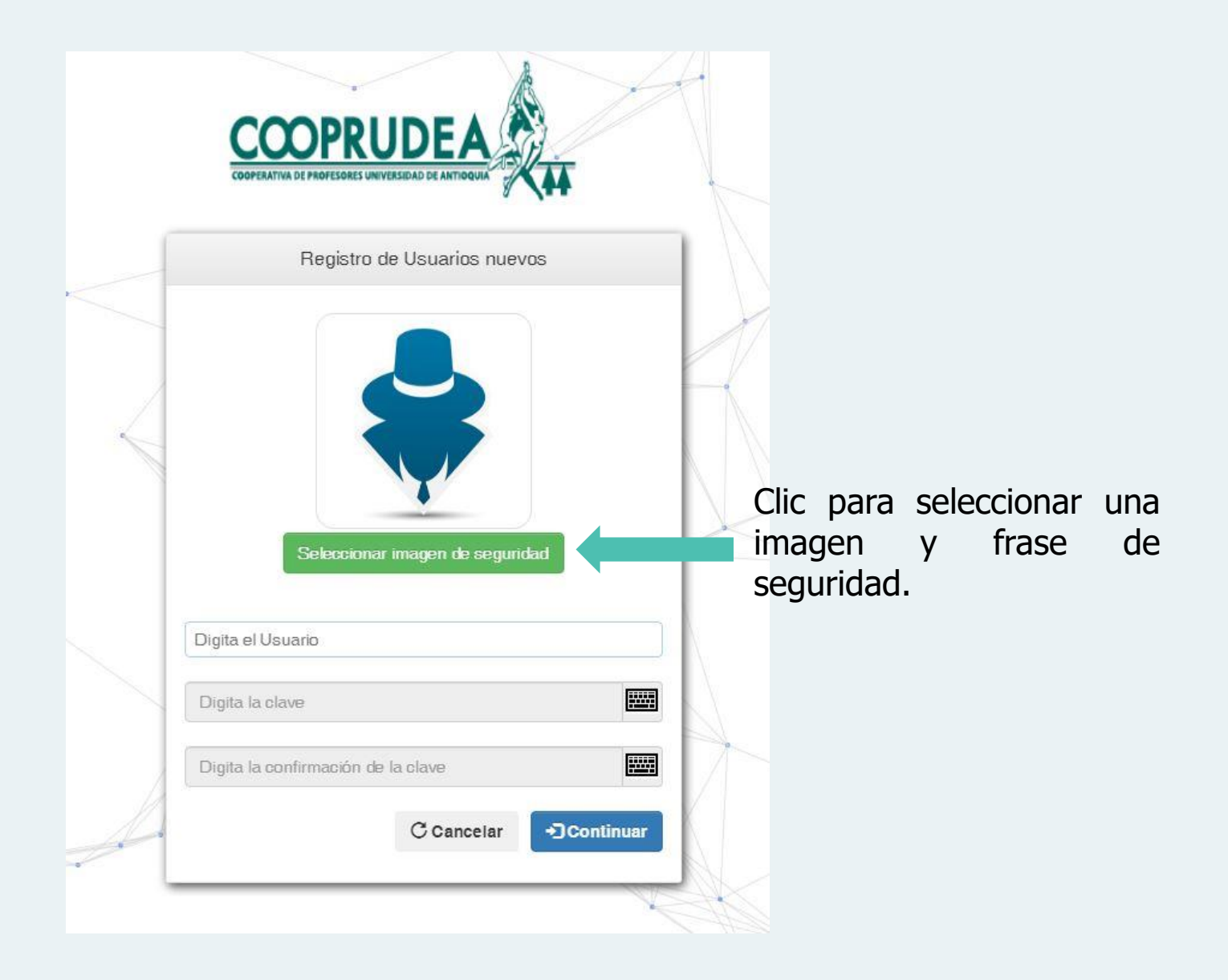

| ategoria:     | COMICS                               |                  |                                |
|---------------|--------------------------------------|------------------|--------------------------------|
|               | HOLA                                 | оор <sup>н</sup> | FELIZ                          |
|               | соміс                                | <b>76</b>        |                                |
|               |                                      |                  |                                |
|               |                                      |                  |                                |
| 4 4 4         |                                      | F                | lementes mestrados 1 . A de A  |
| Flarte de se  |                                      | E                | ilementos mostrados 1 - 4 de 4 |
| El arte de se | rvir!<br>Arial                       | ▼ 3 (12pt) ▼     | Iementos mostrados 1 - 4 de 4  |
| El arte de se | rvir!<br>Arial<br>El arte de servir! | ▼ 3 (12pt) ▼     | Ilementos mostrados 1 - 4 de 4 |
| El arte de se | rvir!<br>Arial<br>El arte de servir! | ▼ 3 (12pt) ▼     | A V O V B                      |
| El arte de se | rvir!<br>Arial<br>El arte de servir! | ▼ 3 (12pt) ▼     | A V O V B                      |
| El arte de se | rvirl<br>Arial<br>El arte de servir! | ▼ 3 (12pt) ▼     | Iementos mostrados 1 - 4 de 4  |

**1.** Desplegar la lista de opciones donde podrá encontrar diferentes categorías para seleccionar su imagen de seguridad.

2. Seleccionar el tipo y tamaño de fuente, y a continuación escriba su frase de seguridad.

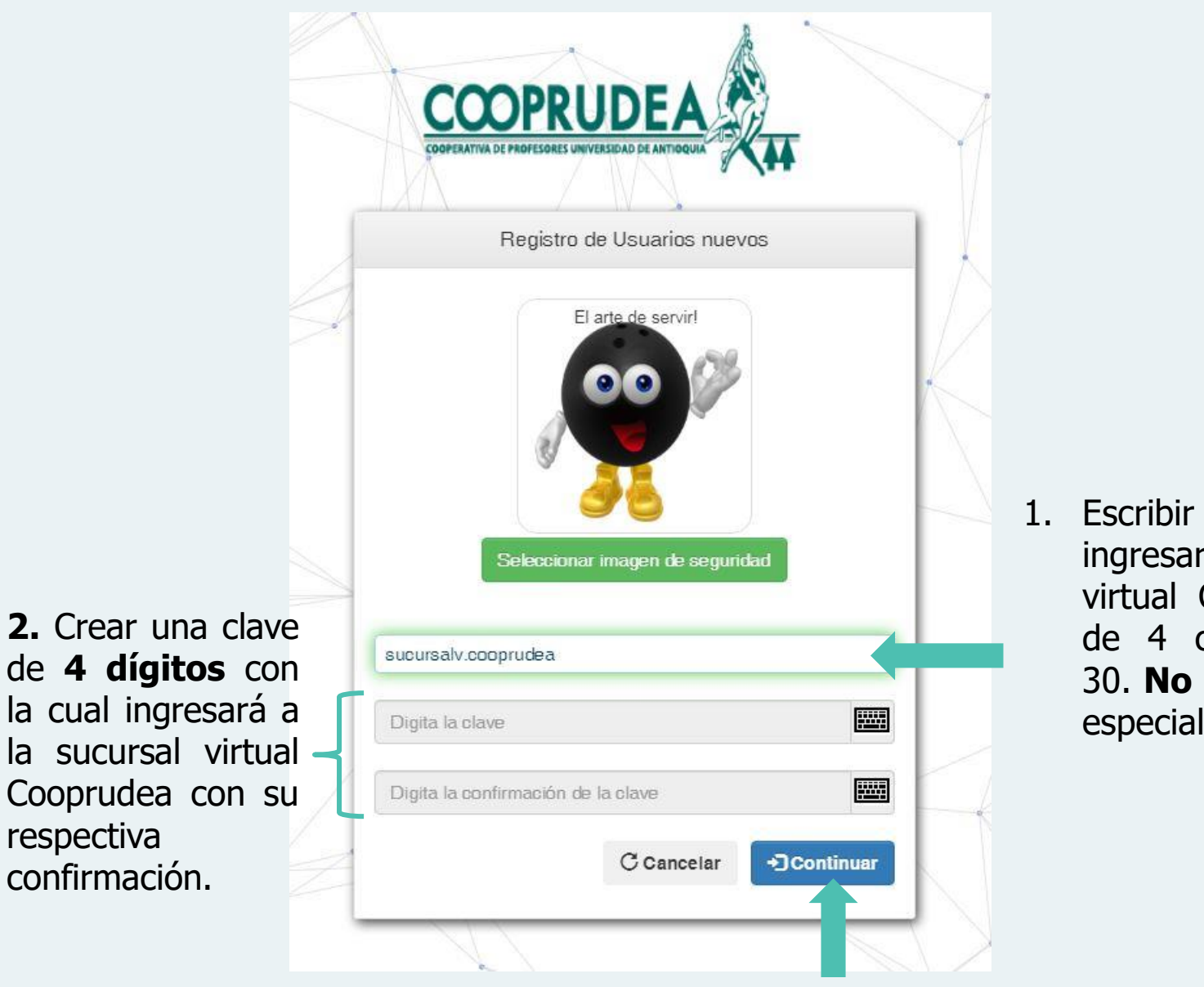

 Escribir un usuario para ingresar a la sucursal virtual Cooprudea, mínimo de 4 caracteres, máximo 30. No permite caracteres especiales como @, \*.

**3.** Finalizar el proceso de enrolamiento. Clic en **Continuar.** 

|                                                                      | COOPERATIVA DE PROFESORES UNIVE                                                                                                    |                                                                                            | T                                                    |            |              |                 |
|----------------------------------------------------------------------|----------------------------------------------------------------------------------------------------|--------------------------------------------------------------------------------------------|------------------------------------------------------|------------|--------------|-----------------|
|                                                                      | Regist                                                                                                    | ro de usuarios                                                                             |                                                      |            |              |                 |
|                                                                      | *Todos los campos son req<br>Seleccione el tipo de docu                                                                                                    | ueridos.<br>Imento                                                                         |                                                      |            |              |                 |
| Registro                                                             | de Usuarios nuevos                                                                                                    |                                                                                            |                                                      | ×          |              |                 |
| Bienvenido<br>transaccio<br>siguiente e<br>https://mul<br>UrlPrevia= | o al Portal Transaccional de la 0<br>nes financieras y consultar sus<br>nlace o copie y pegue la url en<br>tiportalcer.redcoopcentral.com:<br>%2Fmultiportal | Cooperativa, donde us<br>productos. Para ingres<br>el navegador<br>8090/multiportal/Login/ | ed podrá realizar<br>ar al portal haga c<br>'Index/? | ilic en el |              |                 |
|                                                                      | No soy un robot                                                                                                    | reCAPTCHA<br>Privacidad - Condiciones                                                      |                                                      | OK         |              |                 |
|                                                                      |                                                                                                    | S Limpiar                                                                                  | Continuar                                            | C          | Clic en el l | ootón <b>OK</b> |
|                                                                      |                                                                                                    |                                                                                            |                                                      |            |              |                 |